# Turn off ICS on Window Server 2008

May 9, 2012

Copyright © 2012 by World Class CAD, LLC. All Rights Reserved.

### **External NIC**

To turn off Internet Connection Sharing (ICS), we open the External NIC on the Network Connection window. We then click on the Properties button.

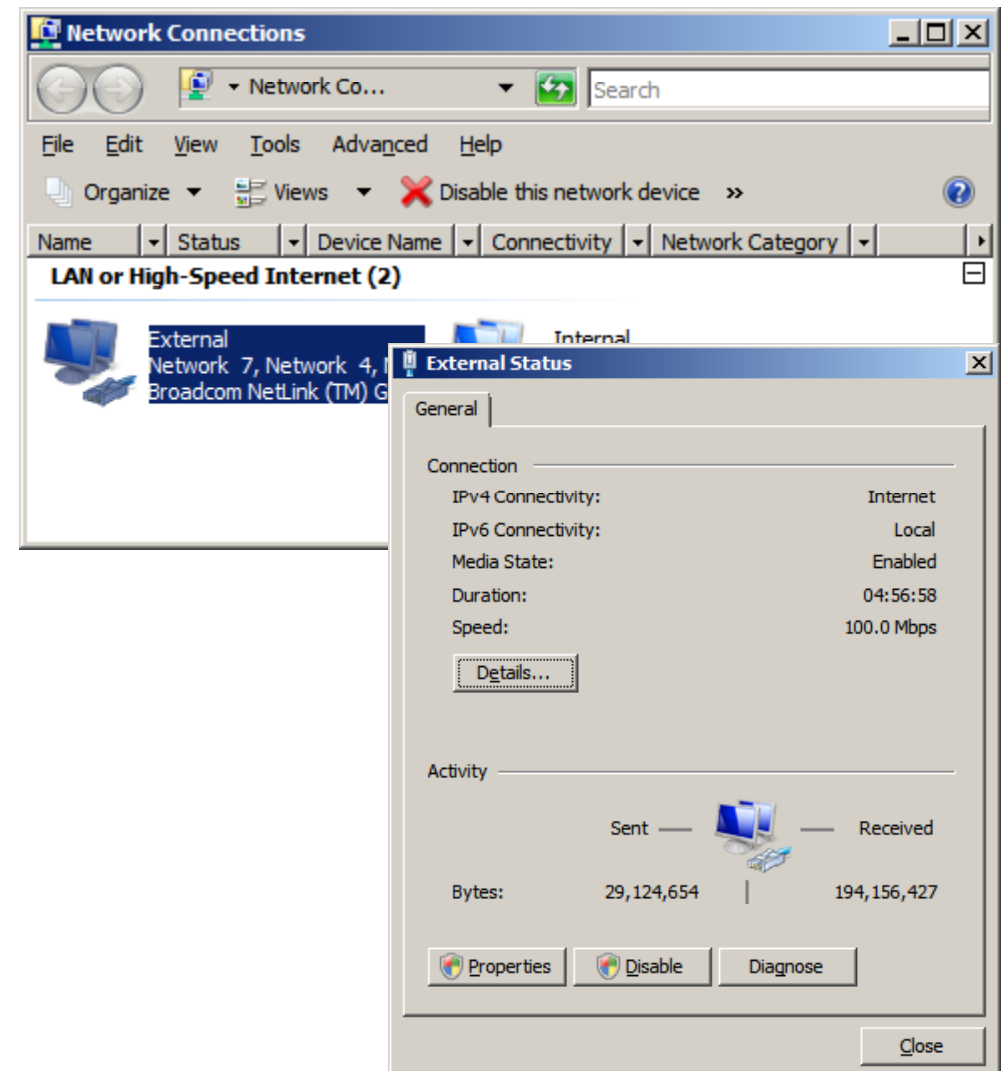

### Turn off ICS

Select the Sharing tab on the External NIC window and uncheck the ICS checkbox. Press the OK button and close all the windows to save the changes.

| External Properties                                                                                                    | ×                                                                                                    |    |
|----------------------------------------------------------------------------------------------------|----------------------------------------------------------------------------------------------------|----|
| Networking Sharing                                                                                                    | 🖞 External Properties                                                                                                    | X  |
| Connect using:                                                                                                    | Networking Sharing                                                                                                    | _  |
| This connection uses the following item      Client for Microsoft Networks     QoS Packet Scheduler     File and Printer Sharing for Mic     File and Printer Sharing for Mic     Image: State Scheduler     Image: State Scheduler     Image: State | Allow other network users to connect through this comouter's Internet connection     Using ICS (Internet Connection Sharing)     Settings | ]  |
| Install Uninstall   Description Allows your computer to access resonetwork.                                                                                                    | OK Cance                                                                                                    | el |

### **ICS Services**

Go to Administrative Tools and select Services. In the Services window, we choose Internet Connection Service (ICS).

| 🖏 Services              |                                                                                                    |                                       |              |         |              | _             |         |
|-------------------------|----------------------------------------------------------------------------------------------------|---------------------------------------|--------------|---------|--------------|---------------|---------|
| <u>File Action View</u> | Help                                                                                                    |                                       |              |         |              |               |         |
| o 🗐 🗊 🧇 🧇               | à 🛃 🛛 📷 🕨 🔳 II ID                                                                                                    |                                       |              |         |              |               |         |
| Services (Local)        | 🖏 Services (Local)                                                                                                    |                                       |              |         |              |               |         |
|                         | Internet Connection Sharing (ICS)                                                                                                    | Name 🔺                                | Description  | Status  | Startup Type | Log On As     | <b></b> |
|                         |                                                                                                    | 🤐 Human Interface Device Access       | Enables ge   |         | Manual       | Local System  |         |
|                         | Start the service                                                                                                    | 🔍 IKE and AuthIP IPsec Keying Modules | The IKEEX    | Started | Automatic    | Local System  |         |
|                         | Description:<br>Provides network address translation,<br>addressing, name resolution and/or<br>intrusion prevention services for a home<br>or small office network. | Carl Interactive Services Detection   | Enables us   |         | Manual       | Local System  |         |
|                         |                                                                                                    | Internet Connection Sharing (ICS)     | Provides n   |         | Manual       | Local System  |         |
|                         |                                                                                                    | 🔐 IP Helper                           | Provides a   | Started | Automatic    | Local System  |         |
|                         |                                                                                                    | Resec Policy Agent                    | Internet Pr  | Started | Automatic    | Network S     |         |
|                         |                                                                                                    | KtmRm for Distributed Transaction     | Coordinate   | Started | Automatic (D | Network S     |         |
|                         |                                                                                                    | Link-Layer Topology Discovery Map     | Creates a    |         | Manual       | Local Service |         |
|                         |                                                                                                    | Microsoft .NET Framework NGEN v2      | Microsoft    |         | Manual       | Local System  |         |
|                         |                                                                                                    | Microsoft .NET Framework NGEN v2      | Microsoft    |         | Manual       | Local System  |         |
|                         |                                                                                                    | Microsoft Fibre Channel Platform R    | Registers t  |         | Manual       | Local Service |         |
|                         |                                                                                                    | 🧠 Microsoft iSCSI Initiator Service   | Manages I    |         | Manual       | Local System  |         |
|                         |                                                                                                    | 🥋 Microsoft SharePoint Workspace Au   |              |         | Manual       | Local Service |         |
|                         | <u> </u>                                                                                                    | Microsoft Software Shadow Copy Prov   | ider hages s |         | Manual       | Local System  | •       |
|                         | Extended Standard                                                                                                    |                                       |              |         |              |               |         |
|                         |                                                                                                    |                                       |              |         |              |               |         |

## Disable ICS

Change the Startup type to Disabled and press OK.

We no w can setup the Windows 2008 Server for Network Address Translation.

| nternet Connectio                                                                     | on Sharing (ICS) Properties (Local Computer)                                                            | × |  |  |  |  |
|---------------------------------------------------------------------------------------|----------------------------------------------------------------------------------------------------|---|--|--|--|--|
| General Log On                                                                        | Recovery Dependencies                                                                                   |   |  |  |  |  |
| Service name:                                                                         | SharedAccess                                                                                            |   |  |  |  |  |
| Display <u>n</u> ame:                                                                 | Internet Connection Sharing (ICS)                                                                       |   |  |  |  |  |
| Description:                                                                          | Provides network address translation, addressing, Aname resolution and/or intrusion prevention services |   |  |  |  |  |
| Pat <u>h</u> to executable:<br>C:\Windows\System32\svchost.exe -k netsvcs             |                                                                                                    |   |  |  |  |  |
| Startup typ <u>e</u> :                                                                | Disabled                                                                                                |   |  |  |  |  |
| Help me configure service startup options.                                            |                                                                                                    |   |  |  |  |  |
| Service status:                                                                       | Stopped                                                                                                 |   |  |  |  |  |
| <u>S</u> tart                                                                         | Stop Pause Resume                                                                                       |   |  |  |  |  |
| You can specify the start parameters that apply when you start the service from here. |                                                                                                    |   |  |  |  |  |
| Start parameters:                                                                     |                                                                                                    |   |  |  |  |  |
|                                                                                       |                                                                                                    |   |  |  |  |  |
|                                                                                       | OK Cancel Apply                                                                                         |   |  |  |  |  |